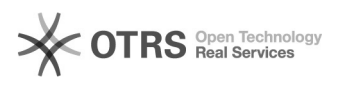

## Configuração da Rede UFFS / Ubuntu

## 05/07/2025 14:37:53

## Imprimir artigo da FAQ

| Categoria:                                                                                                    | Redes sem fio - WIFI                                                                                                    | Votos:              | 0                        |  |  |
|----------------------------------------------------------------------------------------------------|----------------------------------------------------------------------------------------------------|---------------------|--------------------------|--|--|
| Estado:                                                                                                    | público (todos)                                                                                                    | Resultado:          | 0.00 %                   |  |  |
| Idioma:                                                                                                    | pt_BR                                                                                                    | Última atualização: | Sex 08 Jul 14:38:57 2016 |  |  |
|                                                                                                    |                                                                                                    |                     |                          |  |  |
| Palavras-chave                                                                                                    |                                                                                                    |                     |                          |  |  |
| " WIFI", "Redes", "Login"                                                                                                    |                                                                                                    |                     |                          |  |  |
|                                                                                                    |                                                                                                    |                     |                          |  |  |
| Sintoma (público)                                                                                                    |                                                                                                    |                     |                          |  |  |
| Não tenho acesso a rede s                                                                                                    | em fio da UFFS em meu Ubuntu                                                                                                    |                     |                          |  |  |
|                                                                                                    |                                                                                                    |                     |                          |  |  |
| Problema (público)                                                                                                    |                                                                                                    |                     |                          |  |  |
| Não consigo acessar as redes sem fio da UFFS e a internet.                                                                                                    |                                                                                                    |                     |                          |  |  |
|                                                                                                    |                                                                                                    |                     |                          |  |  |
| Solução (público)                                                                                                    |                                                                                                    |                     |                          |  |  |
| -                                                                                                    |                                                                                                    |                     |                          |  |  |
| Para se conectar a rede<br>clique no ícone de conexõ<br>mostra a Figura 1.                                                                                                    | <ul> <li>WI-FI UFFS no sistema operacional Ubuntu,</li> <li>es Wi-Fi e em seguida na rede sem fio UFFS, conforme</li> </ul>                                                                                                    |                     |                          |  |  |
| Fiqu                                                                                                    | ıra 1 - Painel de Controle                                                                                                    |                     |                          |  |  |
| Um monu corá aborto par                                                                                                    | a que sejam ajustadas as configuraçãos da rodo. Abaixo                                                                                                    |                     |                          |  |  |
| om menu sera aberto par-<br>estão os dados a serem pu<br>Wireless security: WP<br>Authentication: Protee<br>Anonymous identity:<br>CA certificate: (None)<br>PEAP version: Automa<br>Inner authentication:<br>Username: <login do<br="">Password: <senha do<="" td=""><td>a que sejam ajustadas as configurações da rede. Adaixó<br/>esenchidos, como também indica a Figura 2.<br/>A &amp; WPA2 Enterprise<br/>ted EAP (PEAP)<br/><deixar branco="" em="" vazio=""><br/>tic<br/>MSCHAPv2<br/>usuário&gt;<br/>usuário&gt;</deixar></td><td></td><td></td><td></td><td></td></senha></login> | a que sejam ajustadas as configurações da rede. Adaixó<br>esenchidos, como também indica a Figura 2.<br>A & WPA2 Enterprise<br>ted EAP (PEAP)<br><deixar branco="" em="" vazio=""><br/>tic<br/>MSCHAPv2<br/>usuário&gt;<br/>usuário&gt;</deixar> |                     |                          |  |  |
| OBS. O username e o password podem variar, dependendo se você é técnico<br>administrativo (TAE), docente ou discente. Em caso de dúvida, siga os passos<br>apresentado no guia [1]Como localizar o login UFFS                                                                                                    |                                                                                                    |                     |                          |  |  |
| Figura 2 –                                                                                                    | Configurações de Rede e Internet                                                                                                    |                     |                          |  |  |
| Após clicar em Connect, u<br>não ser segura devido à a<br>conforme mostra a Figura                                                                                                    | ma janela aparecerá avisando-lhe que a conexão pode<br>usência de um certificado digital. Ignore o aviso,<br>3.                                                                                                    |                     |                          |  |  |
| Figura                                                                                                    | 3 - Verificação de certificado.                                                                                                    |                     |                          |  |  |
| A versão do Ubuntu 13.04<br>Manager), que não conseg<br>problema é necessário ed<br>que fica localizado dentro                                                                                                    | apresenta um bug no Gerenciador de Rede (Network<br>jue se conectar sem certificado. Para resolver esse<br>itar com privilégios de administrador o arquivo UFFS<br>da pasta /etc/NetworkManager/system-connections/.                             |                     |                          |  |  |
| sudo gedit /etc/NetworkMa                                                                                                    | anager/system-connections/UFFS                                                                                                    |                     |                          |  |  |
| Encontre a linha "system-ca-certs=true", altere o "true" para "false".<br>Conforme mostra a Figura 4, após salve e tente conectar novamente.                                                                                                    |                                                                                                    |                     |                          |  |  |
| Figura                                                                                                    | a 4 - Adicionar nova rede.                                                                                                    |                     |                          |  |  |
| Agora ao tentar conectar-<br>estabelecida com sucesso                                                                                                    | se novamente a conexão à rede UFFS deverá ser                                                                                                    |                     |                          |  |  |
| [1] https://ati.uffs.edu.br/p                                                                                                    | oublic.pl?Action=PublicFAQZoom;ItemID=17;                                                                                                    |                     |                          |  |  |